## 超星考试系统第二直播监考功能介绍

功能说明:监考老师(组卷老师)发布考试时,可以开启第二直播监考,直接利用超星的直播监考功能,而不需要再用腾讯会议监考。

学生作答时,学生的考试设备会生成临时账号和密码,以及直播二维码,此 时学生监考设备登录考试设备提供的临时账号和密码,然后扫描二维码开启直播 即可。详情介绍如下:

一、 考试列表的详情,高级设置中,勾选"第二设备直播监考",然后保存。

|          | 考试    |                                     |                                                |  |
|----------|-------|-------------------------------------|------------------------------------------------|--|
| ▶ 网络直播课程 | 1 考试码 | <ul> <li>考试管理</li> <li>③</li> </ul> | 过来 计 法 化 一 元 元 元 元 元 元 元 元 元 元 元 元 元 元 元 元 元 元 |  |
| ≰ #88    | -     |                                     | •                                              |  |

 $\downarrow \downarrow$ 

| _  |       |        |                |          |          |         |      |                                      |      |          |      |                                   |
|----|-------|--------|----------------|----------|----------|---------|------|--------------------------------------|------|----------|------|-----------------------------------|
|    |       |        |                |          |          |         |      |                                      |      |          |      | 发布考试                              |
|    | ▼ 输入: | 所试批次名称 | 查找             | 输入考      | 形试名称/试卷名 | 称/考试码查找 | 开始时间 | 至結束时间                                |      | 输入考试时长查找 | 查询   |                                   |
| 3  | 院聚名称  | 考生人数   | 考试码            | 考生来源     | 学期名称     | 考试批次    | 考试场次 | 考试时间                                 | 考试时长 | 状态       | 发放方式 | 操作                                |
| i. | 校教务处  | 1      | t4: 46<br>重新生成 | 考试码加入; 👻 |          |         |      | 2022-11-15 21:07<br>2022-11-16 21:07 | 120  | 进行中      | 自由发布 | 送情考生管理 监考<br>监考教师管理 证书设置<br>批阅 删除 |
|    |       |        |                |          |          |         |      |                                      |      |          |      |                                   |

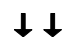

| 及格标准    | 20 分(漏分:20分)                        |
|---------|-------------------------------------|
| 重做设置    |                                     |
|         | □ 多次作答取历史最高成绩                       |
|         | □ 重考时领取不同试卷                         |
| 其他防作弊设置 | □ 只允许指定IP参加考试 127.0.0.1; 219.62.0.1 |
|         | □ 学生作答过程中不允许查看上一题 ①                 |
|         | □ 学生作答不允许下载附件                       |
|         | ☑ 第二设备直播监考 🕕                        |

## 二、监考——查看直播监控

|        |           |         |      |                         |                                 |      |          |      | 发布考试                               |
|--------|-----------|---------|------|-------------------------|---------------------------------|------|----------|------|------------------------------------|
| 输入增    | 考试名称/试卷名和 | 尔/考试码查找 | 开始时间 | 至                       | 结束时间                            |      | 输入考试时长查找 | 查询   |                                    |
| 生来源    | 学期名称      | 考试批次    | 考试场次 | 考试时                     | 间                               | 考试时长 | 状态       | 发放方式 | 操作                                 |
| 码加入; - |           |         |      | 2022-11-15<br>2022-11-1 | 21:07<br>6 21: <mark>0</mark> 7 | 120  | 进行中      | 自由发布 | 详情 考生管理 监考<br>监考教师管理 证书设置<br>批阅 删除 |
|        |           |         |      |                         |                                 |      |          |      | 回收站                                |

 $\downarrow \downarrow$ 

| 监考 - 何光军观  | 试      |        |        |          |               |       |         |            |        |                 | 3. 抓拍监持 | 全留言板        | 异常分析     | 直播监控    | ) Riffi | び回               |
|------------|--------|--------|--------|----------|---------------|-------|---------|------------|--------|-----------------|---------|-------------|----------|---------|---------|------------------|
| 全部(1)      | 进行中(0) | 已結束(1) | 未进入(0) | 全部       | ¥             | 输入考生性 | 목, 学号   | 童线         |        |                 |         | 考试码:t485424 | 16 总考试人数 | :1 分组监考 | 管理 查看考试 | 设置 导出数据<br>设置查看项 |
| 序号         | 姓名     | 学号     | 状态     | 进入时间 💠   | Ib 🕚          | 地区    | 考试方式;   | ; 人脸识别情况\$ | 切屏次数 💠 | 切屏总时长<br>(秒) \$ | 识别次数 💠  | 识别异常次数\$    | 识别异常率 💲  | 屏幕异常 \$ | 是否标记 💲  | 操作               |
| <b>2</b> 1 | 何光军    | 102676 | 已結束    | 10:50:25 | 39.144.218.46 | 重庆    | Android | 匹配正常       | 0      | 0               | 2       | 0           | 0%       | 0       | 桁       | 消                |

 $\downarrow \downarrow$ 

| 直播监控 - 何光军                                 | 『测试    |                       |                                                                                 |   |           |        |         |           |       |    |
|--------------------------------------------|--------|-----------------------|---------------------------------------------------------------------------------|---|-----------|--------|---------|-----------|-------|----|
| 进行中(1)                                     | 已结束(0) | 未进入(0)                | 全部                                                                              | • | 输入考生姓名、学号 |        | 查找      |           |       |    |
| 日本<br>同光軍<br>102676<br>論张匹配97.0%6<br>昇業:0次 | S BIT  | 上<br>査<br>部<br>详<br>4 | ()<br>()<br>()<br>()<br>()<br>()<br>()<br>()<br>()<br>()<br>()<br>()<br>()<br>( |   |           |        |         |           |       |    |
|                                            |        |                       |                                                                                 |   |           | 1/1 每页 | 显示: 6 🖌 | 上一页 1 下一页 | 转到: 1 | GO |
|                                            |        |                       |                                                                                 |   |           |        |         |           |       |    |

## 三、监考老师分组监考

为保证考试时的监考效果,各监考老师可以分组监考,30个考生一个监考老师为宜。

| 考试批次 | 考试场次 | 考试时间                                 | 考试时长 | 状态  | 发放方式 | 操作                                |
|------|------|--------------------------------------|------|-----|------|-----------------------------------|
|      |      | 2022-11-15 21:07<br>2022-11-16 21:07 | 120  | 进行中 | 自由发布 | 详情考生管理 监考<br>监考教师管理 证书设置<br>批阅 删除 |
|      |      |                                      |      |     |      | 回收站                               |

 $\downarrow \downarrow$ 

|          | 3 抓            | 拍监控    | 留言板 月             | 常分析     | 「播监控   | 刷新              | 返回              |
|----------|----------------|--------|-------------------|---------|--------|-----------------|-----------------|
| 查找       |                | 考试码:   | t4854246 <i>k</i> | 总考试人数:1 | 分组监考管理 | <b>〕</b> 查看考试设置 | 計 导出数据<br>设置查看项 |
| 切屏次数 ≑   | 切屏总时长<br>(秒) ≑ | 识别次数 ≑ | 识别异常次数<br>‡       | 识别异常率≑  | 屏幕异常 ≑ | 是否标记 ≑          | 操作              |
| 1        | 475            | 4      | 0                 | 0%      | 0      | 否               | 详情              |
| 上一页 1 下- | -页 转到: 1       | GO     |                   |         |        |                 |                 |

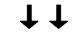

可以进行随机分组和智能分组,如下图。

 $\downarrow \downarrow$ 

| 随机分组 导入分组数据                 | 智能分组 | 随机分组 导入分组数据 智能分组                                                                                                    |
|-----------------------------|------|----------------------------------------------------------------------------------------------------|
| 请输入分组数,最大支持300组:<br>1 ~ 300 |      | 设置每组最大人数,根据考生首次进入考试时间进行智能分组<br>注意:<br>1.每组人数不超过500人<br>2.支持2度大分组数为300组,如达到额定分组数将不再创建新分组,后面进入考试的考生都不分组<br>3.智能分组后如再次执行其他分担方式,将以最终分组方式为准 |
| 开始分组                        |      | 请输入每组最大人数<br>智能分组                                                                                                    |

四、学生端的流程(监考老师以学生视角了解下,"知己知彼")

学生角度,超星第二直播接受监考的详细说明

(1) 考试作答设备进入考试

当监考老师设置了第二设备直播监考后,学生的"考试设备"进入后考试后,可以在考试设备上看到关于第二设备直播监考的临时账号和密码,以及二维码—>第二监 控设备学习通 App 进行登录。每一场考试都有不同的直播账号+密码+二维码。

|              | 1 注意:本场考试要求第二设备全程直播                                                                 |
|--------------|-------------------------------------------------------------------------------------|
|              | 步骤 1、第二设备下载学习通 2、使用下方账号密码登录(密码和二维码为随机生成,仅本场考试使用) 超星号:zb209558 密码:qq41。 3、扫左边二维码进行直播 |
| I 确保该手机有充足电量 | 直播注意專项へ<br>或者连接电源 2 请在身体后侧方 (左右都可) 一米左右,横向放置手机,如示意图:<br>工前方第一机位<br>客题设备             |
| 考试名称         |                                                                                     |
| 考试时长 (分钟)    | 120 分钟                                                                              |

## (2) 第二设备登录(直播监考登录)

根据上图显示的超星号+密码,学生在第二设备上进行登录,如下图界面登录。输入"超星号"+"密码"。

| (15:00) | <b>111</b> 4G 📃   |
|---------|-------------------|
|         | 響風                |
| 容显      |                   |
| 五不      |                   |
| 手机号/超星号 | ~                 |
| 被招募     | *** 忘记图码?         |
| 教已阅读并同  | 8学习通《隐私政策》和《用户协议》 |
|         | 登录                |
| 新用户注册   | 手机号快捷登录           |
|         |                   |
|         |                   |
|         |                   |
|         |                   |
|         |                   |
|         |                   |
|         | 其它登录方式            |
|         |                   |

学生登录进去后点击右上角"扫一扫",扫码第一设备生成的二维码,然后<mark>开启直</mark> 播一一开始直播即可。

| 21:10  |              |     | 46 *             | 21:13                       |                            | itt 40              |
|--------|--------------|-----|------------------|-----------------------------|----------------------------|---------------------|
|        | <b>百</b> 页 > |     | L _]<br>(0.00 0) | <                           | 开                          | 番                   |
| Q. 找资料 |              |     |                  | 试卷名称                        | 新建试卷20                     | 220623202908        |
| 常用 发现  | 关注           | 微读书 | 9日 视频页           | 注意:                         |                            |                     |
|        |              |     | ) >              | 1.确保该手#<br>2.请在身体/<br>机,如示意 | 机有充足电量或者<br>后侧方(左右都可<br>图: | 连接电源<br>)一米左右,横向放置手 |
|        |              |     | 2                |                             | 考试位                        | 示意图                 |
|        |              |     | >                |                             |                            | 侧后方第二               |
|        |              |     | >                | 正前方第一                       | -机位                        | 直播设备                |
| -      |              |     | 2                |                             | 答题设备                       |                     |
|        |              |     | >                |                             | R                          |                     |
|        |              |     | >                |                             |                            | -                   |
|        |              |     | >                | 开播默认[                       | 同意《直播用户                    | 协议》                 |
|        |              |     | 2                |                             | 确。                         | È                   |
| •      | P            | 14  | 8                |                             |                            |                     |
| 而四     | 10.00        | 站记  | 10               |                             |                            |                     |

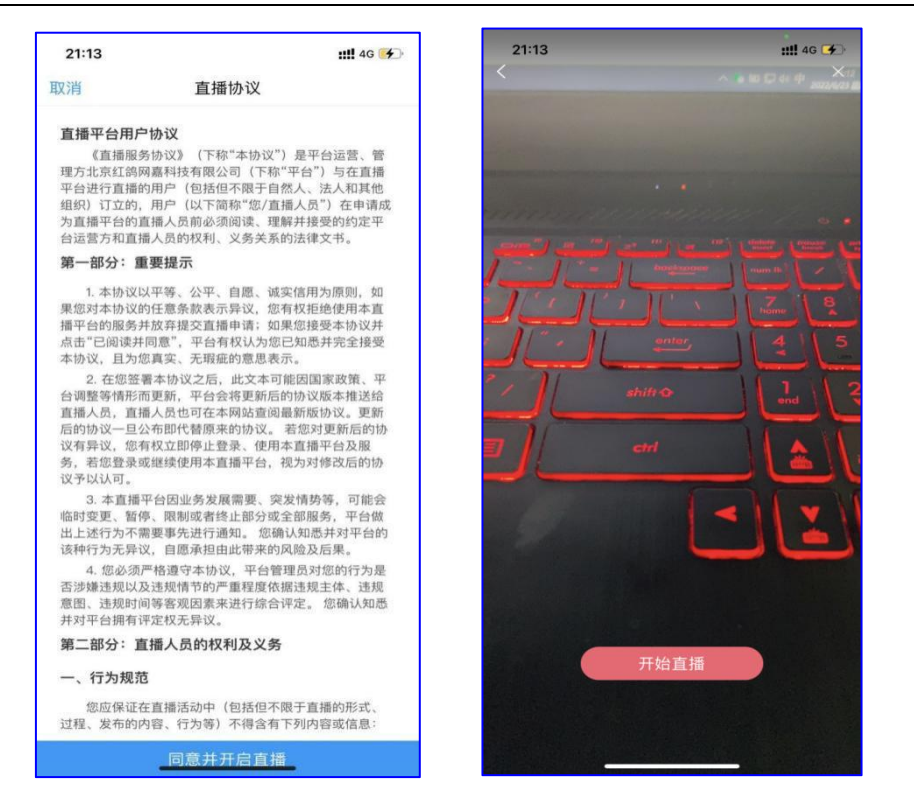

开启直播后,继续在第一设备(考试设备),开始进入考试,进入考试时需进行人 脸识别,如下图。

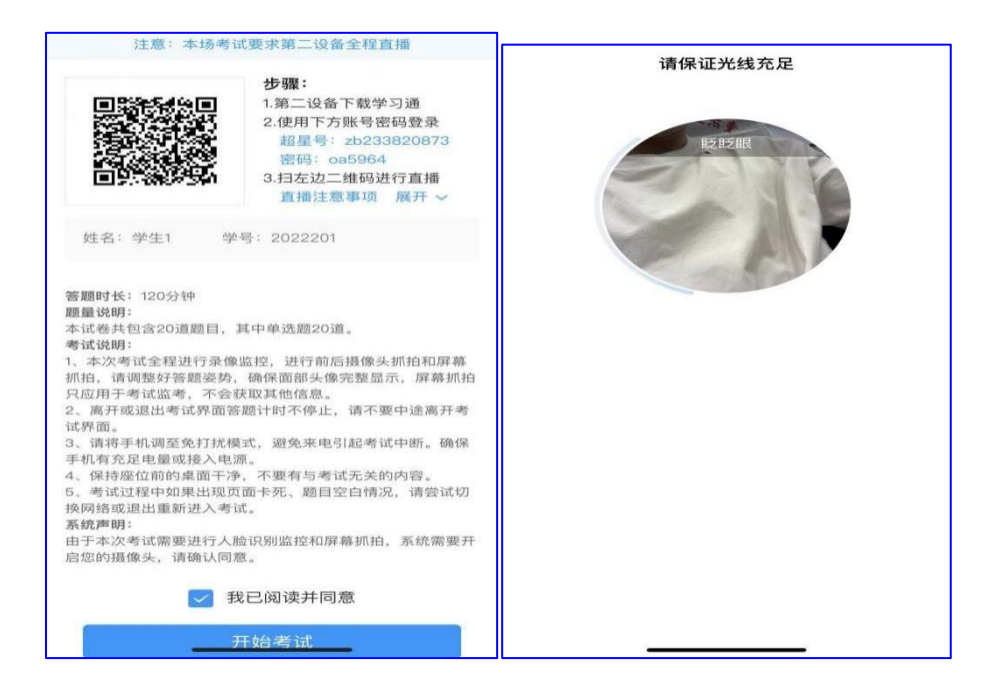